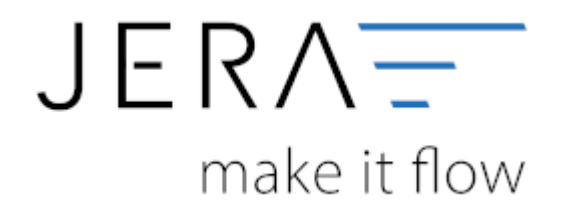

# Jera Software GmbH

Reutener Straße 4 79279 Vörstetten

# Inhaltsverzeichnis

| 0 DE egal it_stipping 1234 ✓ Verandkosten mit 0% nach Deutschland   7 DE egal it_stipping 4401 ✓ Versandkosten mit 13% nach Deutschland   7 EU nein it_stipping 4402 ✓ Versandkosten mit 13% nach Deutschland   7 EU nein it_stipping 4403 ✓ Versandkosten mit 7% IGL ohne USID   19 EU nein it_stipping 4403 ✓ Versandkosten mit 7% IGL ohne USID   19 EU nein it_stipping 4405 ✓ Versandkosten mit 0% IGL nit USID   0 EU ja jt_stipping 4405 ✓ Versandkosten mit 0% in Drittland                                                                                                    | US                        | št | Lieferland  | USHD              | Artikel Nr.                             | Sachkonto  | Automatic | Bemerkung                             |  |
|----------------------------------------------------------------------------------------------------|---------------------------|----|-------------|-------------------|-----------------------------------------|------------|-----------|---------------------------------------|--|
| 7 DE egal #_shipping 4401 ✓ Versandkosten mit 7% nach Deutschland   19 DE egal #_shipping 4402 ✓ Versandkosten mit 19% nach Deutschland   7 EU nein #_shipping 4403 ✓ Versandkosten mit 7% nach Deutschland   19 DE egal #_shipping 4403 ✓ Versandkosten mit 7% nach Deutschland   19 EU nein #_shipping 4404 ✓ Versandkosten mit 7% lGL ohne USID   19 EU nein #_shipping 4405 ✓ Versandkosten mit 10% lGL ohne USID   10 EU ia #_shipping 4405 ✓ Versandkosten mit 0% in Drittland                                                                                                    |                           | 0  | DE          | egal              | jil_shipping                            | 1234       |           | Verandkosten mit 0% nach Deutschland  |  |
| 19 DE egal If_shipping 4402 ✓ Versandkosten mit 19% nach Deutschlan   7 EU nein If_shipping 4403 ✓ Versandkosten mit 19% nach Deutschlan   19 EU nein If_shipping 4404 ✓ Versandkosten mit 19% IGL ohne US1D   0 EU ja if_shipping 4405 ✓ Versandkosten mit 0% IGL mit US1D   1 0 Drivit. egal If_shipping 4405 ✓ Versandkosten mit 0% in Drivitand                                                                                                    |                           | 7  | DE          | egal              | jd_shipping                             | 4401       |           | Versandkosten mit 7% nach Deutschland |  |
| 7   EU   nein   H_shipping   4403   ✓   Versandkosten mit 7% IGL ohne UStID     19   EU   nein   H_shipping   4404   ✓   Versandkosten mit 19% IGL ohne UStID     0   EU   ja   H_shipping   4405   ✓   Versandkosten mit 0% IGL mit UStID     10   D britt.   egal   H_shipping   4405   ✓   Versandkosten mit 0% in Drittland                                                                                                    |                           | 19 | DE          | egal              | jd_shipping                             | 4402       |           | Versandkosten mit 19% nach Deutschlan |  |
| 19 EU nein jil_shipping 4404 Versandkosten mit 19% IGL ohne USID   0 EU ja jil_shipping 4405 Versandkosten mit 0% IGL mit USID   1 0 Drittl. egal jil_shipping 4405 Versandkosten mit 0% in Drittland                                                                                                    |                           | 7  | EU          | nein              | jil_shipping                            | 4403       |           | Versandkosten mit 7% IGL ohne UStID   |  |
| 0 EU ja jd_shipping 4405 Versandkosten mit 0% IGL mit UStID   1 0 Drittit. egal jd_shipping 4405 Versandkosten mit 0% in Drittland                                                                                                    |                           | 19 | EU          | nein              | jd_shipping                             | 4404       |           | Versandkosten mit 19% IGL ohne UStD   |  |
| I Dritti. egal <u>M_shisping</u> 4406 Versandkosten mit 0% in Drittland                                                                                                    |                           | 0  | EU          | ja                | jd_shipping                             | 4405       |           | Versandkosten mit 0% IGL mit UStID    |  |
|                                                                                                    | I                         | 0  | Dritt.      | egal              | it_shipping                             | 4406       | 2         | Versandkosten mit 0% in Drittland     |  |
|                                                                                                    |                           |    |             |                   |                                         |            |           |                                       |  |
|                                                                                                    | ¢                         |    |             |                   |                                         |            |           | >                                     |  |
| konto 4406 Automatic                                                                                                    | ¢                         |    |             | 4406              | Automatic                               |            |           |                                       |  |
| konto 4406 Autometic<br>Rung Versandkosten mit 0% in Dittland                                                                                                    | د<br>konto<br>fkung       |    | ersandkoste | 4406<br>en mil 0% | Automatic<br>in Daitfland               |            |           | ,                                     |  |
| Konto     4406     Automatic       #kung     Versandkosten mit 0% in Drittland        0     ✓     Artikel Nr     Image: State of the state of the state | د<br>Konto<br>Kung        |    | ersandkoste | 4406<br>sn mil 0% | Automatic<br>in Daitfland<br>Artikel Nr |            |           | ,                                     |  |
| konto 4406 ⊘Automatic<br>fikung Versandkosten mit 0% in Dittland<br>0 ~ Artikel Nr Statisstop ✓<br>land Driet. ✓ R_shipping A                                                                                                    | د<br>konto<br>Rung<br>and |    | etsandkoste | 4406<br>sn mit 0% | Automatic<br>in Detfland<br>Artikel Nr  | shipping A |           |                                       |  |

Wenn Sie die Zusatzkosten nicht nur einem einzelnen Sachkonto zuordnen möchten (hierbei wird im Allgemeinen die Umsatzsteuer über den Steuerschlüssel geregelt) können Sie mit der folgenden Zuordnungsmatrix einzelne Sachkonten den unterschiedlichen Parametern, wie Umsatzsteuer, IGL, ... zuordnen.

## mit Automatik-Konten

Im folgenden Beispiel werden den Versandkosten unterschiedliche Sachkonten zugeordnet.

• Fall 1:

0% Umsatzsteuer wurden bei einer Lieferung nach Deutschland berechnet. Dies sollte eigentlich nicht vorkommen. Um dies zu kontrollieren, wäre es möglich ein eigenes Konto in der Finanzbuchhaltung zu erstellen, das möglichst leer bleiben sollte.

• Fall 2:

7% Umsatzsteuer wurden bei einer Lieferung nach Deutschland berechnet.

• Fall 3:

19% Umsatzsteuer wurden bei einer Lieferung nach Deutschland berechnet.

• Fall 4:

7% Umsatzsteuer wurden bei einer Lieferung in die EU ohne UStID berechnet.

• Fall 5:

19% Umsatzsteuer wurden bei einer Lieferung in die EU ohne UStID berechnet.

• Fall 6:

0% Umsatzsteuer wurden bei einer Lieferung in die EU mit UStID berechnet.

• Fall 7:

0% Umsatzsteuer wurden bei einer Lieferung in ein Drittland berechnet.

### ohne Automatik-Konten

Wenn Sie als Zielkonto kein "Automatik-Konto" ausgewählt haben, können Sie keine Umsatzsteuer, Zielland oder Angaben zur UmsatzsteuerID angeben. Dieser Sachverhalt wird dann über den Steuerschlüssel an die Finanzbuchhaltung übergeben.

|     | Zu | Zusätzliche Kontenzuordnung |            |       |              |           |              |                                       |  |  |  |  |
|-----|----|-----------------------------|------------|-------|--------------|-----------|--------------|---------------------------------------|--|--|--|--|
|     | Γ  | USt                         | Lieferland | UStID | Artikel Nr.  | Sachkonto | Automatic    | Bemerkung                             |  |  |  |  |
|     |    | 0                           | DE         | egal  | jtl_shipping | 1234      | $\checkmark$ | Verandkosten mit 0% nach Deutschland  |  |  |  |  |
| T   |    | 7                           | DE         | egal  | jtl_shipping | 4401      | $\checkmark$ | Versandkosten mit 7% nach Deutschland |  |  |  |  |
| .W. |    | 19                          | DE         | egal  | jtl_shipping | 4402      | $\checkmark$ | Versandkosten mit 19% nach Deutschlar |  |  |  |  |
|     |    |                             |            |       | jtl_shipping | 4403      |              | Versandkosten mit 7% IGL ohne UStID   |  |  |  |  |
|     |    | 19                          | EU         | nein  | jtl_shipping | 4404      | $\checkmark$ | Versandkosten mit 19% IGL ohne UStID  |  |  |  |  |
|     |    | 0                           | EU         | ja    | jtl_shipping | 4405      | $\checkmark$ | Versandkosten mit 0% IGL mit UStID    |  |  |  |  |
|     | Ι  |                             |            |       | jtl_shipping | 4406      |              | Versandkosten mit 0% in Drittland     |  |  |  |  |

#### Begriffserklärung Kontentypen

Sachkonto

Hier können Sie die zusätzlichen Erlöskonten eintragen. Wenn Sie keinen Eintrag beim Konto gemacht haben, werden die normalen Konten benutzt.

• Automatic

DATEV unterscheidet zwischen einer "automatischen" und der manuellen Zuordnung der Umsatzsteuer. Zusätzliche Erlöskonten sind meist keine "Automatik-Konten" d.h. es muss der Umsatzsteuersatz an DATEV übergeben werden: (Näheres erfragen Sie bitte bei Ihrem Steuerberater)

- 1 umsatzsteuerfrei (mit Vorsteuerabzug)
- 2 Umsatzsteuer 7%
- 3 Umsatzsteuer 19%
- 11 steuerfreie innergemeinschaftliche Lieferung (mit Vorsteuerabzug)
- 12 steuerpflichtige innergemeinschaftliche Lieferung mit ermäßigter Umsatzsteuer 7%
- 13 steuerpflichtige innergemeinschaftliche Lieferung mit voller Umsatzsteuer 19%

From: http://wiki.fibu-schnittstelle.de/ - Dokumentation Fibu-Schnittstellen der Jera GmbH

Permanent link: http://wiki.fibu-schnittstelle.de/doku.php?id=datev:setup:additionalledger

Last update: 2018/08/22 10:28

×